### So entfernen Sie DRM von Kindle unter Windows im Jahr 2022

Hier finden Sie den einfachsten Weg, Kindle DRM auf einem Windows-Computer zu entfernen, Kindle für PC oder per Download und Übertragung per USB.

## Methode 1: Wie entferne ich drm von Kindle-Büchern, die über Kindle für PC heruntergeladen wurden?

Laden Sie jetzt imElfin eBook Ultimate herunter

### Schritt 1. Bereiten Sie Ihre Werkzeuge vor

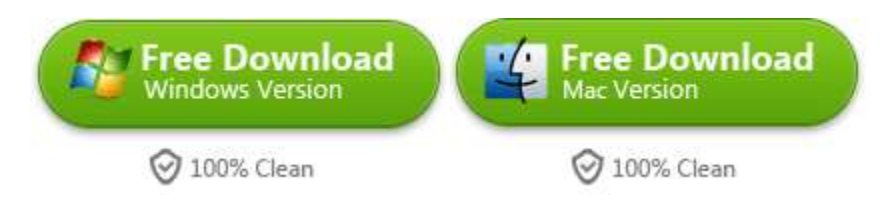

Laden Sie zuerst imElfin eBook Ultimate für Windows herunter und installieren Sie es auf Ihrem Computer.

### Schritt 2. Installieren Sie Kindle für PC auf Ihrem Computer.

Da der neueste Kindle für PC die Kindle-Bücher mit dem härteren Kindle-DRM verschlüsselt, ist es besser, die Verwendung des Kindle für PC nach Version 1.32 zu vermeiden.

### Kindle für PC 1.32 herunterladen

Laden Sie Kindle für PC herunter und installieren Sie es auf Ihrem Windows-Computer.

Hinweis: Wenn Ihr Kindle für PC 1.32 oder eine ältere Version ist, überspringen Sie einfach den Downgrade-Vorgang und gehen Sie direkt zum Entfernen von kindle drm.

### Schritt 3. Laden Sie Kindle-Bücher auf Ihr Windows herunter.

Führen Sie Ihr imelfin Ebook Ultimate im Hintergrund aus und starten Sie dann Kindle für PC.

Wenn Sie den Kindle für PC höher als 1.32 verwenden, sollte oben links eine Benachrichtigung angezeigt werden.

| 🤗 imElfin 🛛                            | Ultimate         | v1.0.8.402       | 2            |                |                     |        |
|----------------------------------------|------------------|------------------|--------------|----------------|---------------------|--------|
| ≡                                      |                  |                  |              |                |                     |        |
|                                        | , Os             | earch book       |              |                |                     |        |
| eReader                                | Kindle           | Adobe            | Kobo         | • • •          |                     |        |
| The version of y<br>1.32 <u>here</u> . | our Kindle for P | 'C is 1.35.0.642 | 51. Please a | auto-downgrade | the Kindle app to v | ersion |

Klicken Sie dann im gelben Bereich Ihres Imelfin eBook Ultimate auf "hier", um das Downgrade-Fenster zu öffnen. Klicken Sie dann auf die Schaltfläche "Start", um Ihren Kindle für PC auf 1.32 herunterzustufen.

| Adda Kato Koo Co Co Co Co Co Co Co Co Co Co Co Co C                                                 | Q                                                | Dearch book                                |                                                      |     |
|----------------------------------------------------------------------------------------------------|--------------------------------------------------|--------------------------------------------|------------------------------------------------------|-----|
| Louisiana Longshot (A Miss For       Wiggly the Worm_Fun Short S       Dinosaur and Monster and The | Reader                                           | Adobe Kabo + • •                           | Downgrade: Kindle for pc                             | ×   |
| Wiggly the Worm_Fun Short S<br>Dinosaur and Monster and The                                         | Louisiana                                        | Constant Providence                        | Devrgrade to Kindle For PC 1.32 automatically (Blan) |     |
|                                                                                                    | <ul> <li>Wiggly the</li> <li>Dinosaur</li> </ul> | e Worm_ Fun Short S<br>and Monster and The |                                                      |     |
|                                                                                                    |                                                  |                                            |                                                      | Sat |

Sobald Ihr Kindle für PC auf Version 1.32. Registrieren Sie es erneut mit Ihrem Amazon-Konto und laden Sie Kindle-Bücher herunter. Bitte lassen Sie Ihr Imelfin Ebook Ultimate während dieses Vorgangs im Hintergrund laufen.

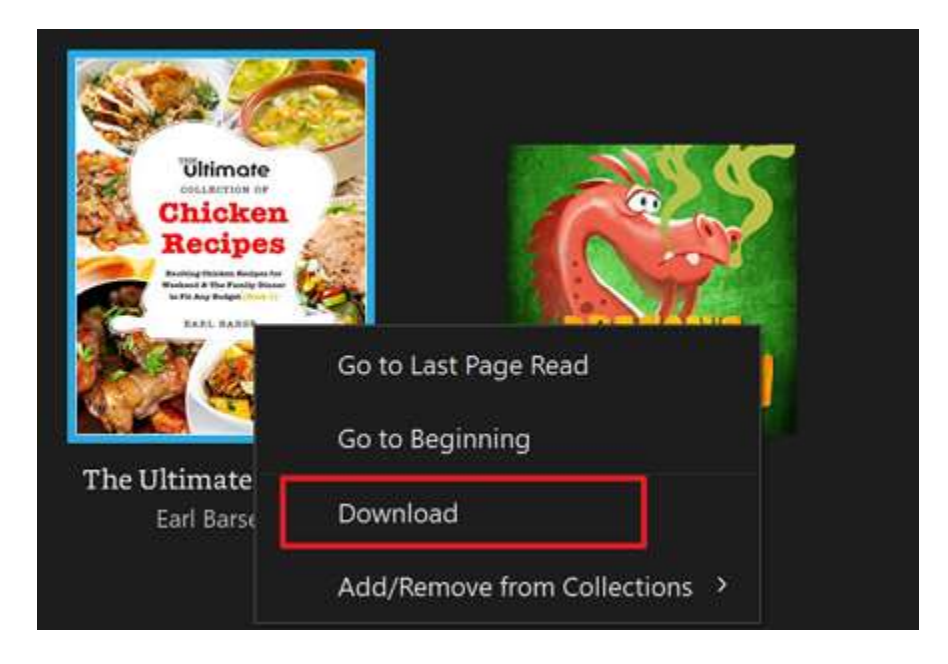

Schritt 4. Entfernen Sie drm aus dem Kindle-Buch auf dem PC

Sobald Ihre Kindle-Bücher erfolgreich heruntergeladen wurden, sehen Sie sie auf der linken Seite von imElfin eBook Ultimate unter der Registerkarte "Kindle". Ziehen Sie sie jetzt einfach in die rechte Spalte, das kindle drm ist geknackt.

| PimElfin Ultimate v1.0.8.402                                                                                |    |              |     |        | - 3           | D X |
|----------------------------------------------------------------------------------------------------|----|--------------|-----|--------|---------------|-----|
| =                                                                                                    | -  | Add          |     |        | ł             | 5 🙎 |
| eRaster Kites Kites + • •                                                                                   | _, | High<br>More | wg  | 1.16MB | Ø             | ×   |
| Please industrial part Andersons Pyre table innove faide DRM. And here the propose noting a first own dres. | 2  |              | Dra | 2.42MB | Decrypting    | ×   |
| Newest and Best Recipes Coo azw                                                                             | 3  |              | Ne  | 6.71MB | C<br>Cecyptes | ×   |
|                                                                                                    |    |              |     |        |               |     |

Wenn Sie ein Kindle Eink-Gerät wie Kindle Paperwhite, eine alte Kindle-Tastatur oder Kindle Oasis haben, ist es für Sie auch einfach, Kindle DRM auf einem Windows-Computer zu entfernen. Im folgenden Teil erfahren Sie, wie Sie kindle drm entfernen, wenn Sie ein kindle eink-Gerät haben.

## Methode 2. Wie entferne ich Kindle DRM aus einem Buch, das über "Herunterladen und Übertragen über USB" heruntergeladen wurde?

Wichtig: Stellen Sie zunächst sicher, dass Ihr Kindle Eink-Gerät mit Ihrem Amazon-Konto registriert ist.

### Schritt 1. Laden Sie Kindle-Bücher über "Über USB herunterladen und übertragen" herunter.

Gehen Sie auf Amazon.com zu "Verwalten Sie Ihre Inhalte und Geräte". Auf der Registerkarte "Inhalt" sehen Sie die vollständige Liste Ihrer gekauften E-Books.

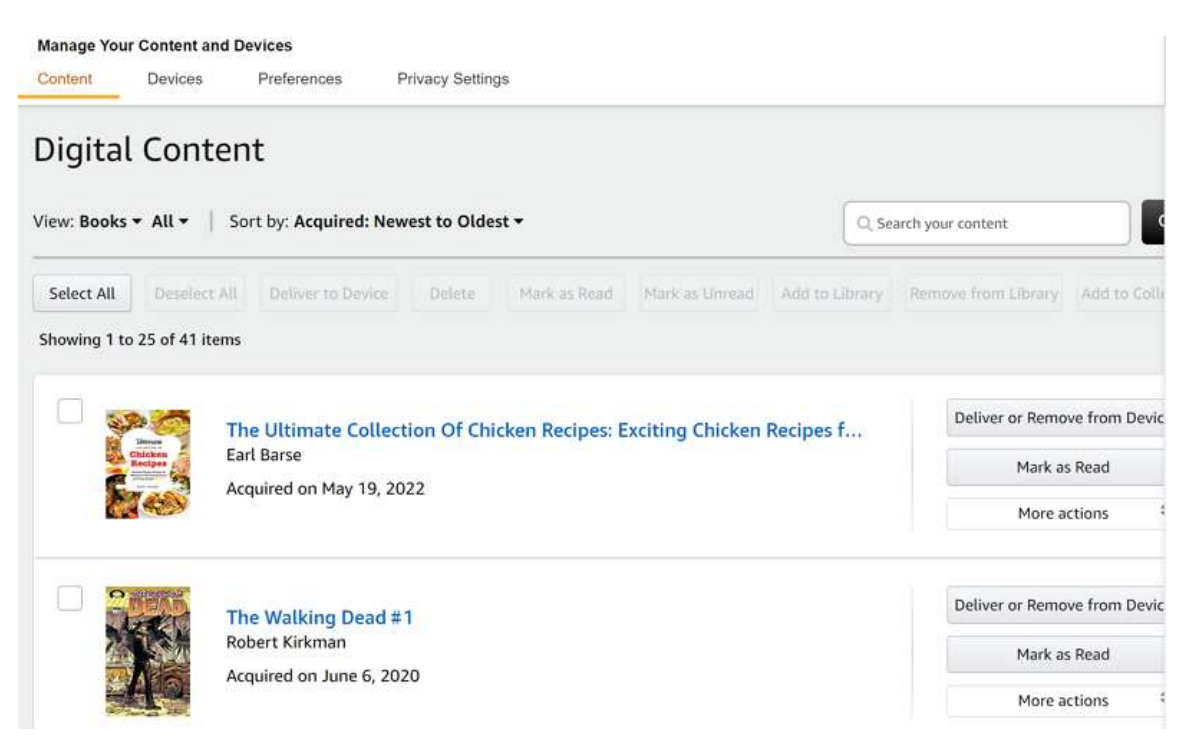

Klicken Sie dann auf "Weitere Aktionen" und wählen Sie dann "Über USB herunterladen und übertragen", um Ihre Kindle-Bücher herunterzuladen.

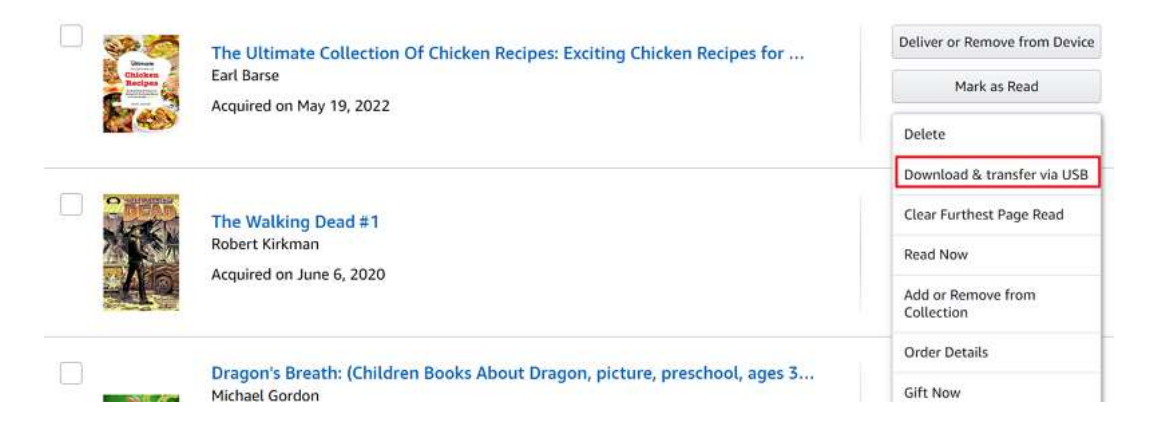

Wählen Sie im Popup-Fenster das Kindle-Gerät aus, an das dieses Buch geliefert werden soll, und klicken Sie dann auf die Schaltfläche "Herunterladen".

|                                               | D coble to connect your computer and     |
|-----------------------------------------------|------------------------------------------|
| ndle. Your Kindle will appear as a drive on y | your computer. Copy your downloaded file |
| om your computer to your Kindle's docume      | nts folder.                              |
| Iris's Kindle                                 |                                          |
|                                               |                                          |
|                                               |                                          |

Warten Sie ein paar Sekunden, Ihre Kindle-Bücher werden erfolgreich heruntergeladen.

#### Step 2. Find kindle serial number

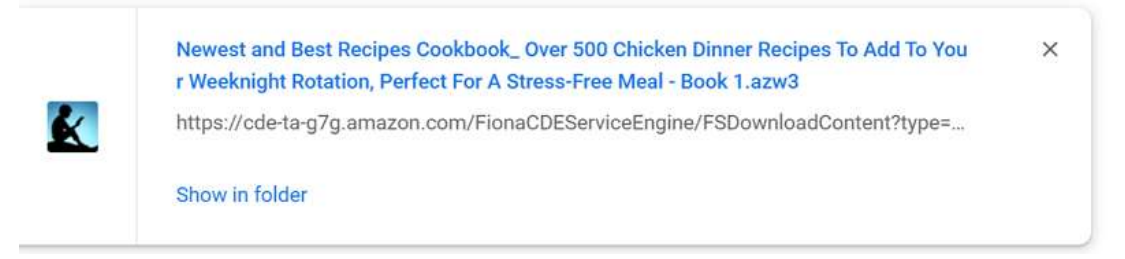

Gehen Sie unter, Inhalte und Geräte verwalten" auf die Registerkarte "Gerät". Suchen Sie dann Ihr Amazon Kindle-Gerät und klicken Sie auf den Titel Ihres Geräts, um zu den Kindle-Details zu gelangen. Dann finden Sie Ihre Kindle-Seriennummer. Kopieren Sie es einfach.

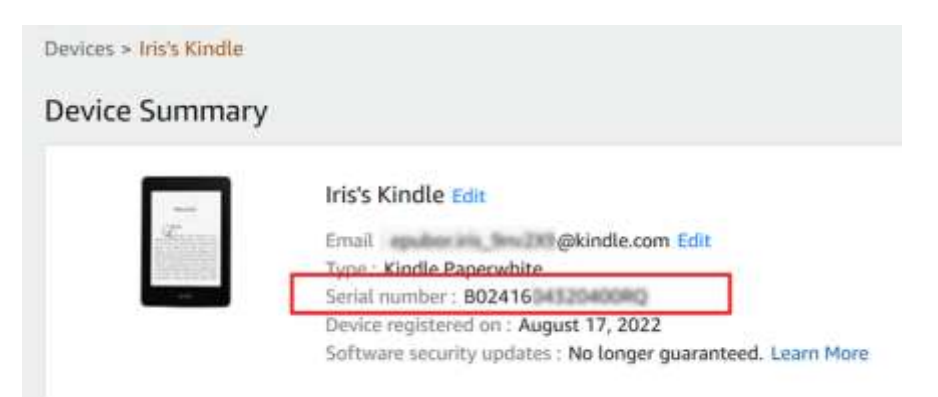

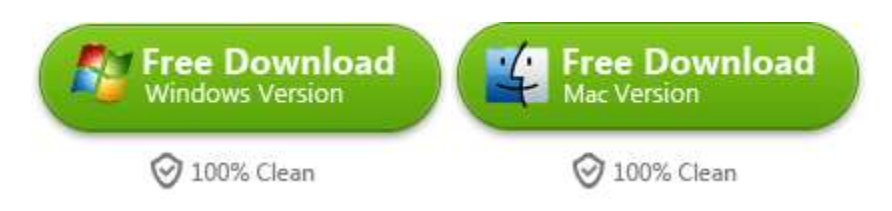

### Schritt 3. Geben Sie die Kindle-Seriennummer für imElfin eBook Ultimate ein.

Starten Sie dann imeflin eBook Ultimate. Klicken Sie auf das Benutzersymbol in der oberen rechten Ecke>>Einstellung>Kindle>>geben Sie dann Ihre Kindle-Seriennummer ein und klicken Sie auf die Schaltfläche "Ok".

| Ø        | Language > |                                                                                                    |
|----------|------------|----------------------------------------------------------------------------------------------------|
| Settings | Output >   | Source location                                                                                                    |
|          | Kindle >   | Et Samt was a Chause with the factor Carlor I                                                                                              |
| Ø        | ADE >      | Set to default deedory Kindle senal number or PIDs. If eBook file is copied from kindle reader, please input Kindle Serial Number or PIDs. |
| Tools    | Favorbe >  | What is the Kindle serial number?                                                                                                    |
| 0        |            |                                                                                                    |
| Help     |            |                                                                                                    |

Hinweis: Wenn Sie Ihr Kindle-Gerät zur Hand haben, können Sie es einfach an Ihren Computer anschließen und das imelfin ebook Ultimate erkennt und lädt Ihre Kindle-Seriennummer automatisch. Dies erspart Ihnen die Schritte zum Suchen und Ausfüllen der Kindle-Seriennummer.

### Schritt 4. Entfernen Sie kindle drm mit iemlfin ebook Ultimate

Ziehen Sie einfach das auf Ihren PC heruntergeladene Kindle-eBook in die rechte Spalte von eBook Ultimate, und das DRM wird entfernt.

| imElfin Ultimate v1.0.8.402                                                                                                    |                                                                                                    | - 🗆 ×   |
|----------------------------------------------------------------------------------------------------|----------------------------------------------------------------------------------------------------|---------|
| =                                                                                                    | Add                                                                                                    | 👱 الح   |
| siteader Koto +++                                                                                                    | Newest and Best Recipes<br>Cookbook, Over 500 Chicken<br>Dinner Recipes To Add To Your<br>Weeknight Rotation, Perfect For A<br>Stress-Free Meal - Book 1<br>Barse, Earl | Deryant |
| <ul> <li>Wiggly the Worm_Fun Short S azw</li> <li>Dragon_s Breath_(Children Bo azw</li> <li>Newest and Best Recipes Coo azw</li> </ul> |                                                                                                    |         |

Diese Methode funktioniert auch, wenn Sie sich auf einem Mac-Computer befinden.

# Free Download Windows Version Mac Version

Laden Sie jetzt imElfin eBook Ultimate herunter

This pdf is generated upon https://www.imelfin.com/so-entfernen-sie-drm-von-kindle-unter-windows.html, and the original author is IMELFIN.